# **Carte Cadeau Carrefour Everywish - Intégration**

Contenu

Plus d'information

Présentation du moyen de paiement

Comment configurer votre compte ? Comment proposer la Carrefour Carte Cadeau à vos acheteurs ? Comment réaliser des tests ?

Les codes de retour Pages associées

## Comment configurer votre compte ?

Vous devez vous rapprocher de votre responsable de compte Carrefour Carte Cadeau pour obtenir les informations nécessaires permettant de configurer votre compte sur Payline (nom du contrat, numéro de contrat Payline, identifiant marchand, nombre limité de carte cadeau). Ensuite veuillez adresser un email à notre équipe support avec les informations, afin qu'ils puissent procéder au paramétrage dans votre compte marchand Payline.

Contactez le support Monext Online.

Le code (card\_code) du moyen de paiement est : CARREFOUR\_CADEAU

|            | Libellé                                                         |                                                              |
|------------|-----------------------------------------------------------------|--------------------------------------------------------------|
| OUR_CADEAU | Devise *<br>Euro (978)                                          |                                                              |
|            | Description                                                     |                                                              |
|            |                                                                 |                                                              |
|            |                                                                 |                                                              |
| e paiement |                                                                 |                                                              |
| <u> </u>   | Nombre maximum de carles cadeaux acceptées pour un même paiemen |                                                              |
| 0          | Ψ                                                               |                                                              |
|            | OUR_CADEAU                                                      | DUR_CADEAU  Devise * Euro (978)  Description  Anne  paiement |

Vous devez réaliser des transactions 'pilote' pour valider le bon fonctionnement en production.

Les informations compte Carrefour doivent obligatoirement être renseignées :

- Le nombre maximum de cartes cadeaux acceptées pour un même paiement.
- Identifiant du marchand qui sera transmit dans les appels vers le commerçant MarketPay.
- Numéro de contrat VAD souscrit auprès de MarketPay (numéro de contrat définit sur la commerçant déporté MarketPay).

### Comment proposer la Carrefour Carte Cadeau à vos acheteurs ?

- Interfaces de paiement : Une fois le moyen de paiement activé, il est utilisable avec API WebPayment : services doWebPayment et getWeb PaymentDetail.
- Paiement à la commande :
  - Le service doWebPayment permet de réaliser la demande de paiement pour afficher le widget. L'object Payment sera transmis par le commerçant avec les valeurs Action = 101 et Mode = CPT.
  - Le service getWebPaymentDetails retourne :
  - La transaction de paiement Carte Cadeau Carrefour avec les données cartes cadeau (PAN, montant initial, montant final, paiement) dans le nouveau champ partnerAdditionalData de l'objet transaction.
     Ces données sont fournies sous forme d'un tableau JSON respectant le format suivant :

[{ "PAN": "<pan masqué>", "initialBalance": "<solde initial>", "finalBalance": "<solde après achat>", "paymentAmount": "<montant du paiement>" }]

• La transaction de paiement complémentaire dans paymentAdditionalList.

Exemples :

```
<obj:partnerAdditionalData>
[
{"PAN":"503200XXXXXXX9994","initialBalance":"3000","
finalBalance":"0","paymentAmount":"3000"},{"PAN":"
503200XXXXXXXX9994","initialBalance":"5000","finalBalance":"0","
paymentAmount":"5000"},
{"PAN":"503200XXXXXXX9995","initialBalance":"4100","
finalBalance":"0","paymentAmount":"4100"},{"PAN":"
503200XXXXXXXX9995","initialBalance":"3500","finalBalance":"0","
paymentAmount":"3500"},
{"PAN":"503200XXXXXXXX9996","initialBalance":"4500","
finalBalance":"0","paymentAmount":"4500","finalBalance":"0","
paymentAmount":"3500"},
{"PAN":"503200XXXXXXXX9996","initialBalance":"4500","
finalBalance":"0","paymentAmount":"4500"},{"PAN":"
503200XXXXXXXX9996","initialBalance":"4500","
finalBalance":"0","paymentAmount":"4500"},{"PAN":"
503200XXXXXXXX9996","initialBalance":"4500","
finalBalance":"0","paymentAmount":"4500"},{"PAN":"
503200XXXXXXXX9996","initialBalance":"4500","
finalBalance":"0","paymentAmount":"4500"},{"PAN":"
503200XXXXXXXX9996","initialBalance":"4500","
finalBalance":"0","paymentAmount":"4500"},{"PAN":"
503200XXXXXXXX9996","initialBalance":"4500","
finalBalance":"0","paymentAmount":"4500"},{"PAN":"
503200XXXXXXXXX9996","initialBalance":"1111","finalBalance":"
312","paymentAmount":"799"}
]
```

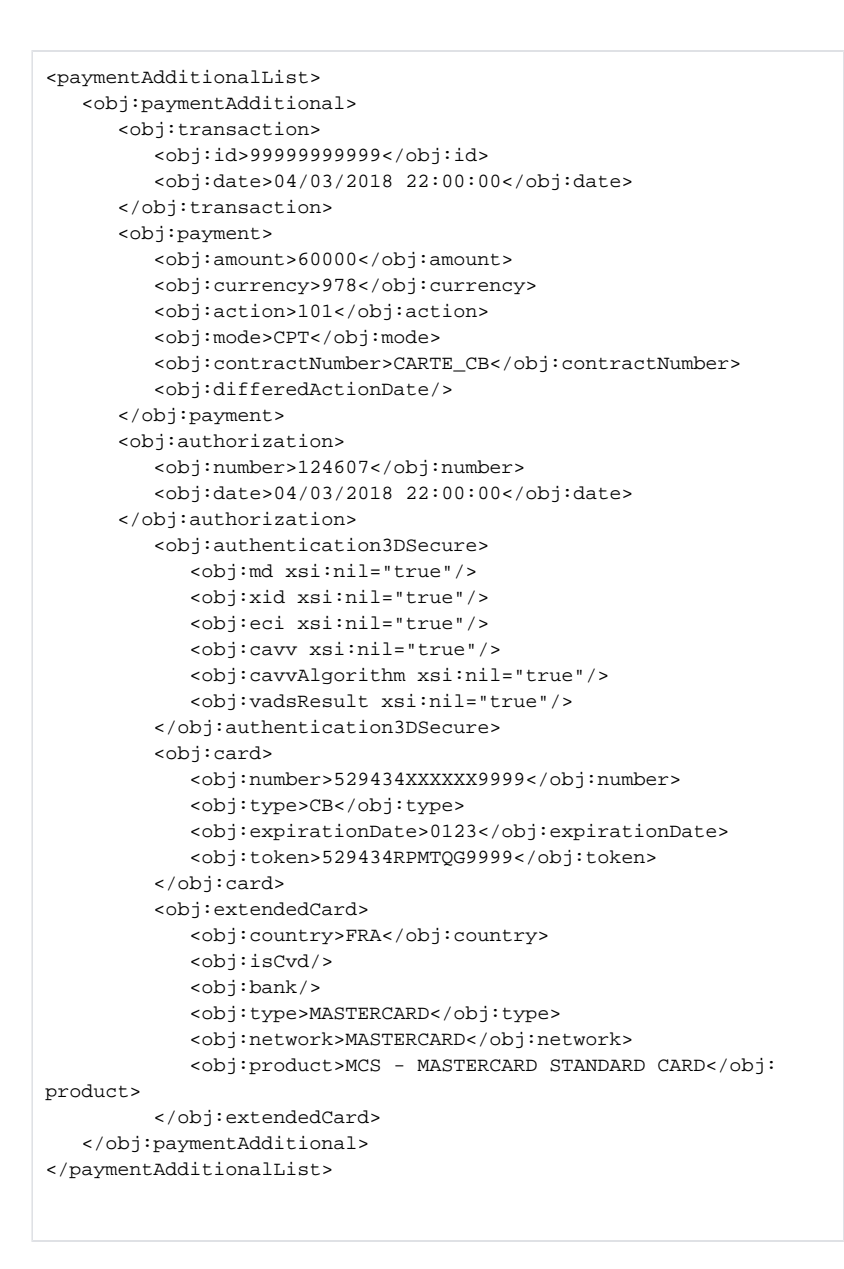

• Demande de remboursement d'une transaction remisée : Le service doRefund permet rembourser sur le paiement complémentaires et la carte cadeau. Vous devez gérer les refund séparément.

### Comment réaliser des tests ?

Il vous faut obtenir une carte de test auprès du service Carrefour.

#### Les codes de retour

Monext Online vous informe du résultat d'un paiement via le ShortMessage, selon le mode d'intégration proposé par le moyen de paiement.

- pour l'API WebPayment avec le service getWebPaymentDetails,
- pour l'API DirectPayment en réponse du service doAuthorization de manière synchrone ou getTransactionDetails en réponse asynchrone.

Les états retournés :

- Le paiement est accepté avec l'état ACCEPTED et le code retour 00000.
  Le paiement est refusé avec l'état REFUSED. Le code varie en fonction du motif de refus (Par exemple : 01xxx pour une raison bancaire ou 04xxx pour une suspicion de fraude).

La gestion des états et des codes retour sont listés ici.

Les codes spécifiques au moyen de paiement sont :

| Code<br>Retour | Short<br>Message | Message                    | Remarque                                                                                             |
|----------------|------------------|----------------------------|----------------------------------------------------------------------------------------------------|
| 02610          | REFUSED          | The max amount is exceeded |                                                                                                    |
| 02703          | ERROR            | Action not allowed         | Payline refuse les demandes de remboursement des commandes sans paiement complémentaire avec ce code |
| 02998          | REFUSED          | Transaction refused        |                                                                                                    |

## Pages associées

- Intégration 3D Secure 2 en mode API WebPayment
  Intégration API WebPayment
  PW Intégration Widget
  PW L'API JavaScript
  PW Personnalisation du widget : Balises CSS
  PW Personnalisation du widget : Feuille de style
  PW Personnalisation du widget : Fonction CallBack